## Instrukcja logowania do e.Mazovia

## Sposób logowania w przypadku braku hasła dostępowego

- 1. Należy wpisać adres strony do przeglądarki. Adres to e.mazovia.edu.pl
- 2. Połączenie jest szyfrowane, dlatego serwer dopisuje protokół połączenia https i cały adres wygląda tak (https://e.mazovia.edu.pl):

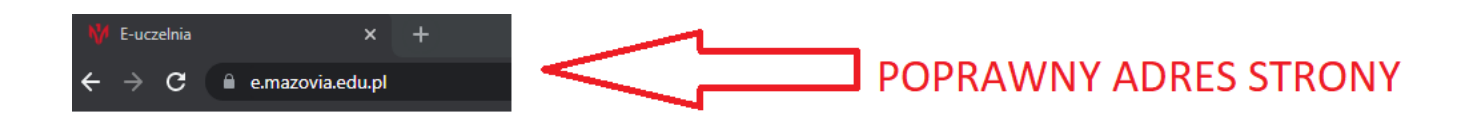

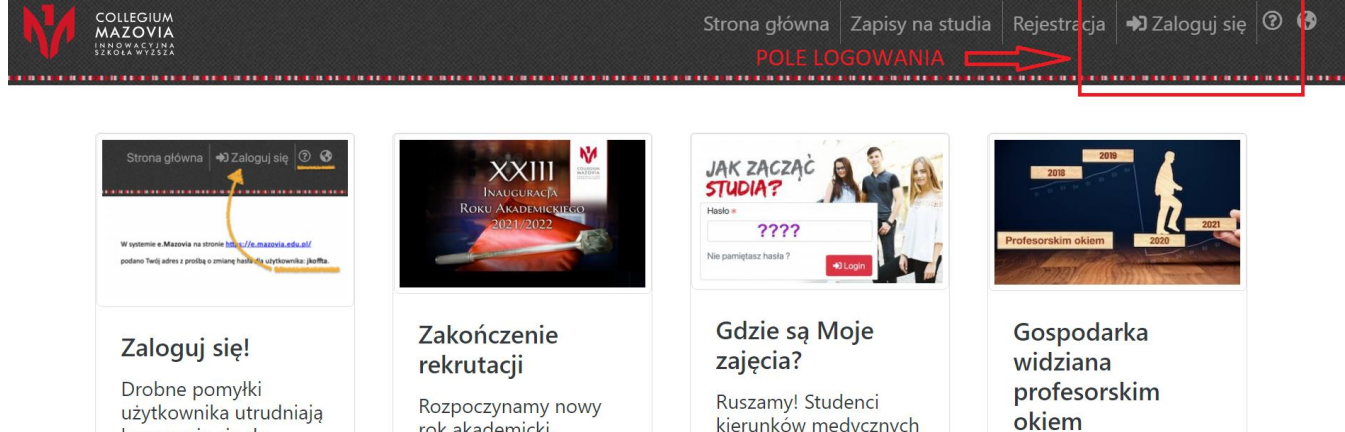

użytkownika utrudniają logowanie się do e.Mazovia. Istnieje zalodwio kilka

Rozpoczynamy nowy rok akademicki. Rekrutacja została zakończona. Prosimy

Ruszamy! Studenci kierunków medycznych zaczynają zajęcia w sobotę, 25 września.

Rok 2020 w polskiej

Po kliknięciu w pole logowania pojawi się okno:

| ×<br>artości.  |
|----------------|
| ×<br>artości.  |
| artości.       |
|                |
|                |
|                |
|                |
| <b>)</b> Login |
|                |
|                |

3. Przy logowaniu, gdy nie znamy lub nie pamiętamy danych (hasła, loginu), należy wybrać funkcję odzyskiwania hasła:

| ➡ Zaloguj się                         |                                         |
|---------------------------------------|-----------------------------------------|
| Login *                               |                                         |
| Login nie może pozostać bez wartości. |                                         |
| Hasło *                               |                                         |
|                                       |                                         |
| → <b>〕</b> Login                      | WYBIERAMY FUNKCJĘ<br>ODZYSKIWANIA HASŁA |
| Odzyskaj hasło i login.               |                                         |
|                                       |                                         |

| Resetowanie hasła                                                                                                    |
|----------------------------------------------------------------------------------------------------|
| Na podany niżej adres email zostanią wysłane dalsze<br>instrukcje.<br>Jeśli nie otrzymasz maila:<br>• Sprawdź folder ze spamem w Twoim systemie<br>pocztowym<br>• Skontaktuj sie z nami |
| Email                                                                                                    |
| Email nie może pozostać bez wartości.<br>Wyślij                                                                                                    |

4. Po naciśnięciu funkcji "Odzyskaj hasło i login" pojawi się okno dialogowe z polem do wpisania adresu e-mail.

Jest to adres użytkownika, podany Uczelni do kontaktu z nim. Jest to przeważnie adres prywatny, ale można wybrać dowolny, w tym służbowy, uczelniany, zgodnie z preferencjami użytkownika. Wybór adresu jest ważny, bo za jego pomocą użytkownik potwierdza swoją tożsamość. W oknie dialogowym należy wpisać adres taki, jaki podano do kontaktów z Uczelnią.

Wygląda to jak poniżej, gdzie po wpisaniu adresu należy wybrać przycisk "wyślij".

| Email           |  |
|-----------------|--|
| mój@adres.email |  |
| Wyślij          |  |

.

Wysłanie do systemu swojego adresu email spowoduje wygenerowanie unikalnego i jednorazowego kodu dostępowego i wysłanie go na ten wcześniej wpisany adres.

6. O wysłaniu kodu i instrukcji odzyskiwania hasła system informuje na stronie www:

| M | COLLEGIUM<br>MAZOVIA<br>Isno warvina<br>szegra wyzsza |                                   |                             |
|---|-------------------------------------------------------|-----------------------------------|-----------------------------|
| _ | Wysłaliśmy instrukcję odzys                           | skiwania hasła na podany adres e- | mail.                       |
|   | . matan malakita                                      | od 15 czerwca<br>REKRUTACIĘ       | Ekonomia<br>OCENA POZYTYWNA |

a jednocześnie wysyła pocztą wspomnianą instrukcję.

Na skrzynkę przychodzi korespondencja pokazana poniżej na ilustracji. Jeżeli mail nie przyjdzie, należy sprawdzić skrzynkę SPAM. Zdarza się, że kolejka wysyłki jest długa i mail przychodzi z dużym opóźnieniem, jednak z zasady trwa to do jednej minuty.

Jeżeli podano błędny adres, to oczywiście mail nie dotrze. Można czynność wysyłania powtórzyć wpisując starannie adres emali lub wybierając inny, bo być może użytkownik podał Uczelni adres innej swojej skrzynki pocztowej.

W przypadku, gdy użytkownik nie pamięta adresu email lub z różnych przyczyn nie może odebrać korespondencji tam napływającej, musi skontaktować się z pracownikiem uczelni (kadry, dydaktyka, dziekanat) i ustalić poprawny adres lub zmienić na inny.

| Resetowanie hasła                                                                                                    | wszystkie powiadomienia sy<br>przychodzą z tego adresu                                                                                                    | stemowe ← ≪ →                                                                                                    |
|----------------------------------------------------------------------------------------------------|----------------------------------------------------------------------------------------------------|----------------------------------------------------------------------------------------------------|
| Collegium                                                                                                    | n Mazovia <collegium@mazovia< td=""><td>.edu.pl&gt; Dzisiaj o 09:31</td></collegium@mazovia<>                                                                                                    | .edu.pl> Dzisiaj o 09:31                                                                                                    |
| CM Do: Enuria                                                                                                    | unantanta constantanta pl 🙊                                                                                                    |                                                                                                    |
| W systemie <b>e.Mazovia</b> i                                                                                                    | na stronie https://e.mazovia.edu.pl/                                                                                                    | to jest login użytkownika                                                                                                    |
| podano Twój adres z pr                                                                                                    | ośbą o zmianę hasła dla użytkownika: n                                                                                                    | andre maki.                                                                                                    |
| Jeśli chcesz zmienić has                                                                                                    | ło kliknij poniższy odnośnik:                                                                                                    |                                                                                                    |
| https://e.mazovia.edu.                                                                                                    | pl/site/reset-password?token=R5IEjrR                                                                                                    | kabFLJ9tFZyu9YROJmzX5qjl4_1624519878                                                                                                    |
| Jeśli nie chcesz zmienia                                                                                                    | ć hasła usuń ten e-mail.                                                                                                    | ten link należy kliknąć lub                                                                                                    |
| Ten e-mail został wysłar                                                                                                    | ov przez automat                                                                                                    | skopiować i wkleić do przeglądarki                                                                                                    |
| Proszę nie wysyłać kore                                                                                                    | spondencji na adres zwrotny.                                                                                                    | internetowej                                                                                                    |
| Collegium Mazovia Innc                                                                                                    | wacyina Szkoła Wyższa                                                                                                    |                                                                                                    |
| 08-110 Siedlce, ul. Soko                                                                                                    | łowska 161                                                                                                    |                                                                                                    |
| tel. 25 633 30 32                                                                                                    |                                                                                                    |                                                                                                    |
| info@mazovia.edu.pl, w                                                                                                    | /ww.mazovia.edu.pl                                                                                                    |                                                                                                    |
| Niniejsza korespondencja w<br>informatycznym e.Mazovia<br>Sokołowskiej 161, <u>www.ma</u>                                                                                                    | ysłana została zgodnie z art. 6 ust. 1 lit. a) i b)<br>prowadzonym przez Collegium Mazovia Innov<br>zovia.edu.pl.                                                                                                    | RODO na adres podany przez Panią/Pana w systemie<br>acyjną Szkołę Wyższą z siedzibą w Siedlcach przy ulicy                                                                                                    |
| Jeżeli Pani/Pan nie życzy soł<br>profilu w <u>e. Mazovia</u> lub złoż<br>wszystkich praw przysługują<br><u>Wyższej</u> , w szczególności do<br>przetwarzania, którego dok<br>przetwarzania, którego dok | pie otrzymywania wiadomości tą drogą, prosi<br>enie Wniosku w sprawie danych osobowych n<br>tcych Pani/Pani zgodnie z Polityką ochrony da<br>dostępu do treści danych oraz prawa do ich s<br>lo cofnięcia zgody na ich przetwarzanie w dow<br>onano na podstawie zgody wwrażone i przed i | vy o samodzielną zmianę adresu lub jego usunięcie w swoim<br>a dostępnym formularzu. Wniosek umożliwia wykonanie<br>wch osobowych Collegium Mazovia Innowacyjnej Szkoły<br>prostowania, usunięcia, przeniesienia, ograniczenia<br>olnym momencie bez wpływu na zgodność z prawem<br>i cofnieciem. |

7. Po kliknięciu na link do zmiany hasła, otworzy się okno przeglądarki, gdzie istnieje tylko jedno aktywne pole do wpisania nowego hasła.

| M | COLLEGIUM<br>MAZOVIA |                                         |
|---|----------------------|-----------------------------------------|
|   |                      | *************************************** |
|   |                      | Ustawianie nowego hasła                 |
|   |                      | Proszę wpisać nowe hasło:<br>Password ∗ |
|   |                      | <b>t</b> ~ √                            |
|   |                      | Zapisz                                  |
|   |                      |                                         |

System wymaga określonej długości lub jakości hasła, jeśli zaproponowane hasło jest niewłaściwe, komunikuje o tym i wtedy należy hasło odpowiednio zmienić.

UWAGA – system rozpoznaje wszystkie znaki i ich wielkość, polskie i specjalne, dlatego na przykład: **notec**, **Notec** i **noteć** to zupełnie różne loginy lub hasła.

Zaleca się używanie hasła zawierającego co najmniej 8 znaków, w tym małe i wielkie litery, cyfry i znaki specjalne (np.: !@#\$%^& itp.).

Dobre hasło wygląda na przykład tak: RkH#1Ke@

Złe hasło (słabe, łatwe do złamania) wygląda tak: Renia59

8. Po naciśnięciu funkcji "Zapisz", jeśli wszystko wykonano prawidłowo, system wyświetli komunikat, że "Nowe hasło zostało zapisane."

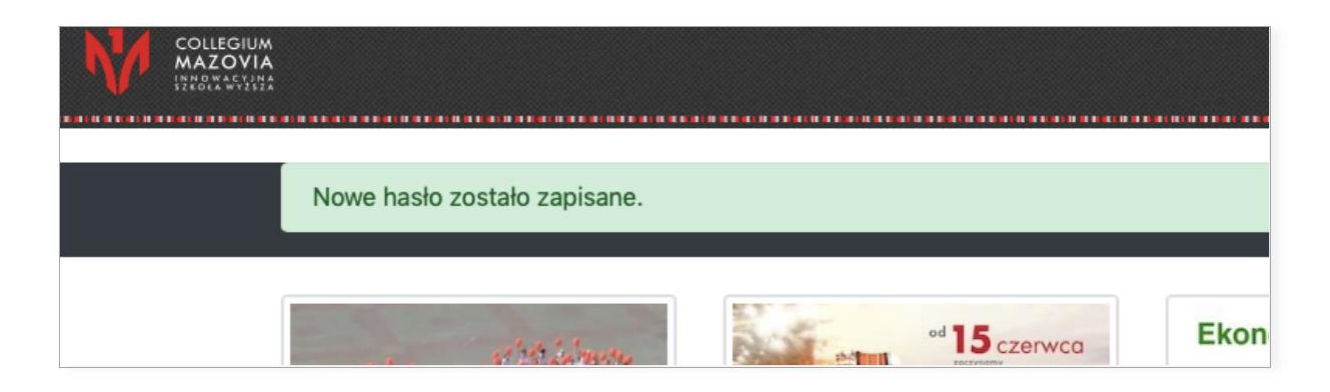

9. Pozostaje przejście do funkcji logowania i wpisanie loginu i nowego hasła.

| Login <b>*</b>        |                |   |
|-----------------------|----------------|---|
| mojlogin              |                | ✓ |
| Hasło*                |                |   |
| •••••                 |                | ✓ |
| Nie pamiętasz hasła ? | Odzyskaj hasło |   |

10. Po zalogowaniu, pojawi się informacja o imieniu i nazwisko zalogowanego użytkownika:

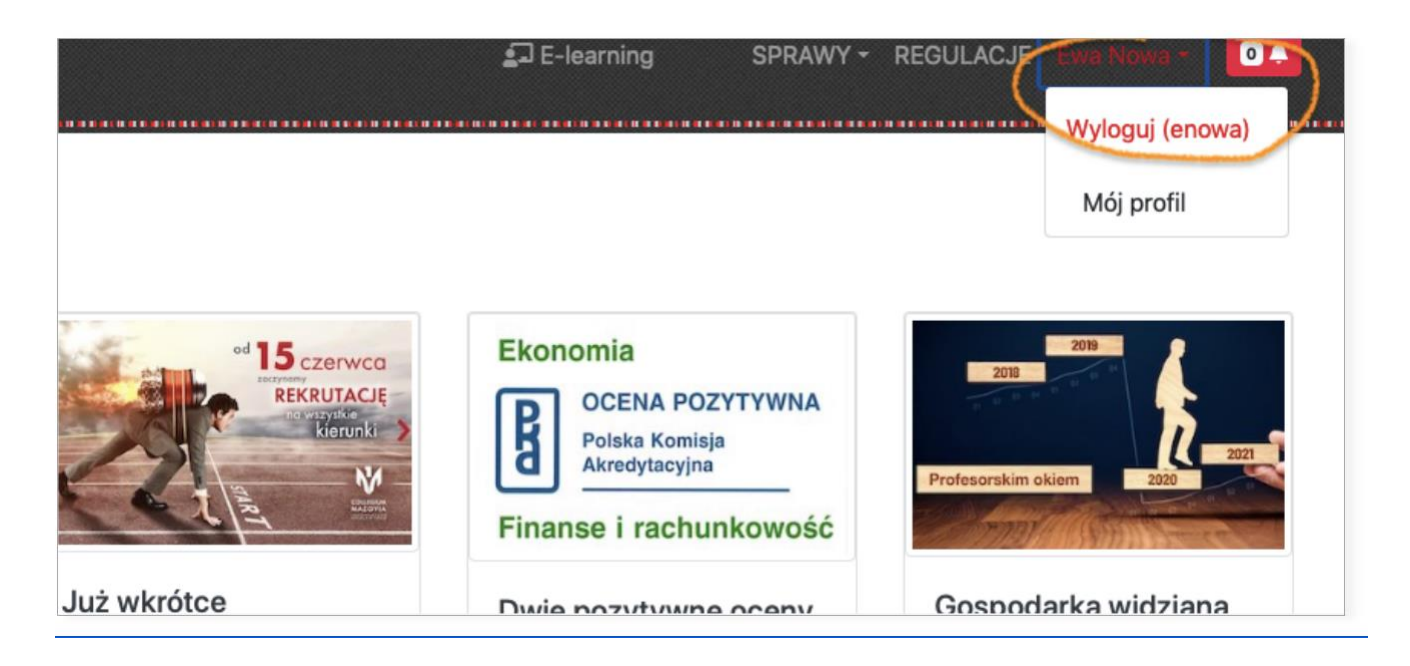